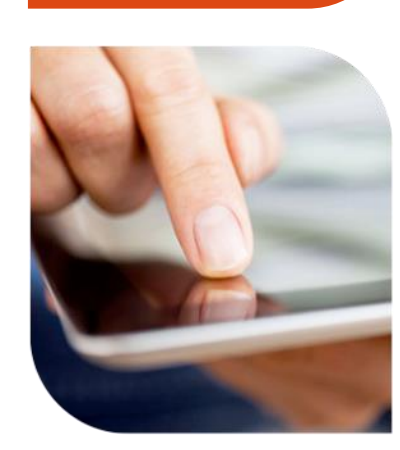

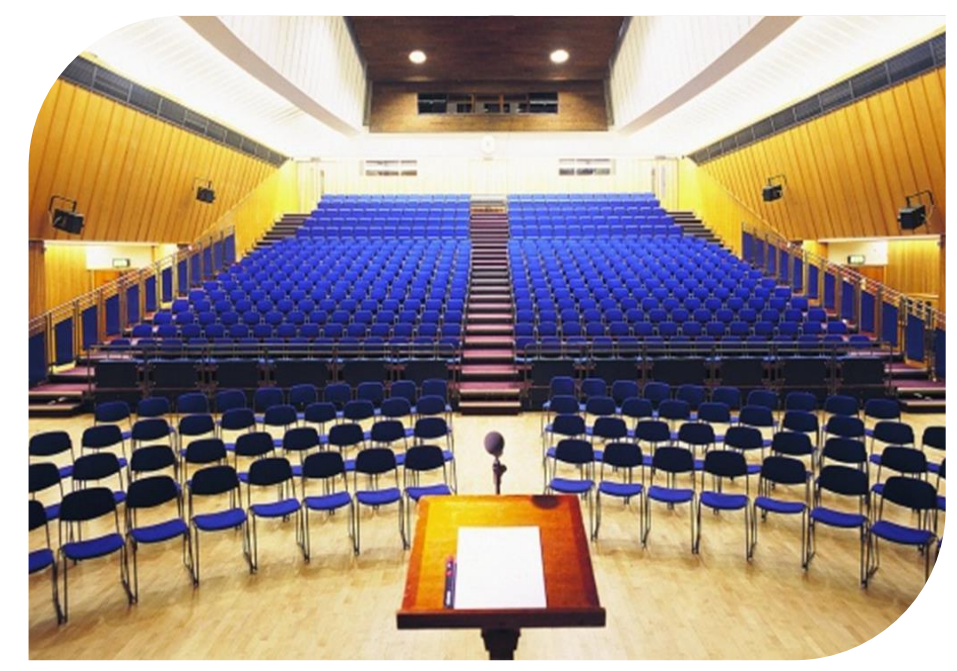

#### **Starfish Attendance**

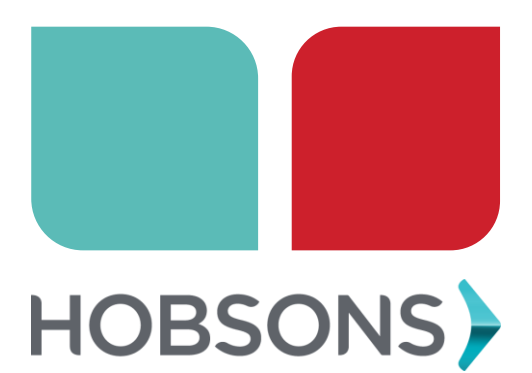

# After attending this session, you should be able to:

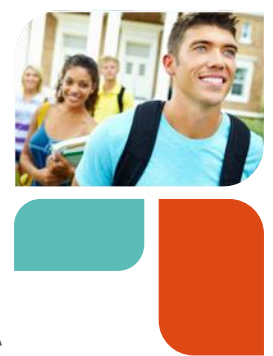

- Set up a class meeting schedule for sections you teach
- Record attendance for class meetings
- > Edit attendance for a class meeting
- Capture attendance for a non-standard meeting of a course
- Report on attendance taken

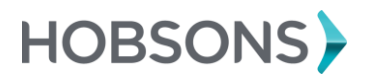

### > Taking Attendance

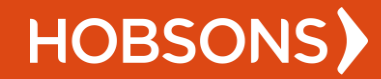

### Instructors

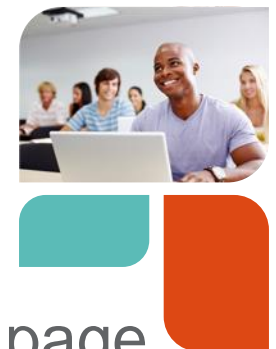

 Click the Record Attendance button on the Home page OR

go to the Attendance tab within the Students area

- 2) Select the section
- 3) Set up/select the class meeting time
- 4) Mark the attendance statuses for the session and click submit

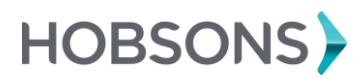

## Alternate Flows

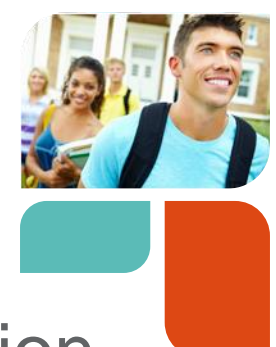

- Attendance has never been taken for a session and no meeting times exist
- Class meeting times exist and you are recording attendance for a regular class meeting
- Class meeting times exist, but you are recording attendance for a one-off meeting time
- Edit attendance previously taken
- Remove a previously recorded session entirely

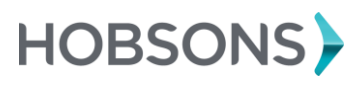

## Attendance has never been taken and no meeting times exist

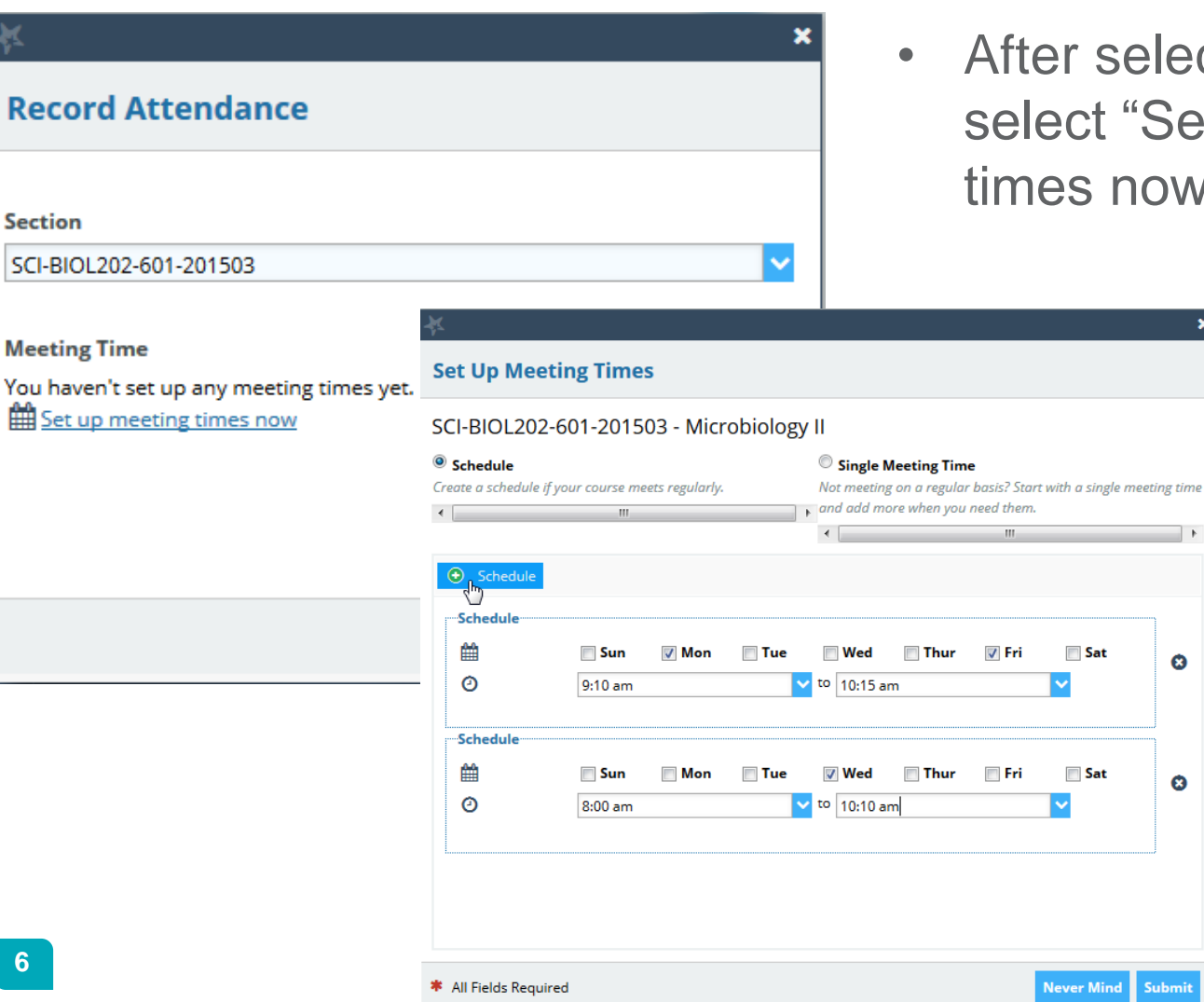

After selecting a section, select "Set up meeting times now"

8

8

Submit

HOBSONS

# Class meeting times exist, record attendance for a class meeting

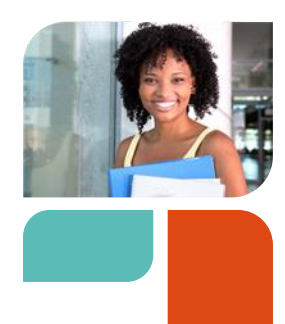

|                               |                                                                                                    | ×          |
|-------------------------------|----------------------------------------------------------------------------------------------------|------------|
| Attendance                    |                                                                                                    |            |
|                               |                                                                                                    |            |
|                               |                                                                                                    |            |
| 601-201503                    |                                                                                                    | ~          |
|                               |                                                                                                    |            |
| e                             |                                                                                                    |            |
| Monday, 9:10 am - 10:15 am    |                                                                                                    | ~          |
| Monday, 9:10 am - 10:15 am    | վեր                                                                                                    | <u> </u>   |
| Wednesday, 8:00 am - 10:10 am |                                                                                                    | =          |
| Friday, 9:10 am - 10:15 am    |                                                                                                    |            |
| Monday, 9:10 am - 10:15 am    |                                                                                                    |            |
| Wednesday, 8:00 am - 10:10 am |                                                                                                    |            |
| Friday, 9:10 am - 10:15 am    |                                                                                                    |            |
| Monday, 9:10 am - 10:15 am    |                                                                                                    | 110        |
| Wednesday, 8:00 am - 10:10 am |                                                                                                    |            |
| Friday, 9:10 am - 10:15 am    |                                                                                                    |            |
| Monday, 9:10 am - 10:15 am    |                                                                                                    |            |
| Wednesday, 8:00 am - 10:10 am |                                                                                                    |            |
| Friday, 9:10 am - 10:15 am    |                                                                                                    |            |
| Monday, 9:10 am - 10:15 am    |                                                                                                    |            |
| Wednesday, 8:00 am - 10:10 am |                                                                                                    | -          |
|                               | Attendance<br>601-201503<br>e<br>Monday, 9:10 am - 10:15 am<br>Monday, 9:10 am - 10:15 am<br>Wednesday, 8:00 am - 10:10 am<br>Friday, 9:10 am - 10:15 am<br>Wednesday, 8:00 am - 10:10 am<br>Friday, 9:10 am - 10:15 am<br>Wednesday, 8:00 am - 10:10 am<br>Friday, 9:10 am - 10:15 am<br>Wednesday, 8:00 am - 10:10 am<br>Friday, 9:10 am - 10:15 am<br>Wednesday, 8:00 am - 10:10 am<br>Friday, 9:10 am - 10:15 am<br>Monday, 9:10 am - 10:15 am<br>Wednesday, 8:00 am - 10:10 am<br>Friday, 9:10 am - 10:15 am | Attendance |

- After selecting a section, select the desired meeting time from the list.
- The drop down will default to the first session that has no recorded data

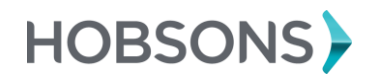

## Class meeting times exist, record attendance for a one-off meeting

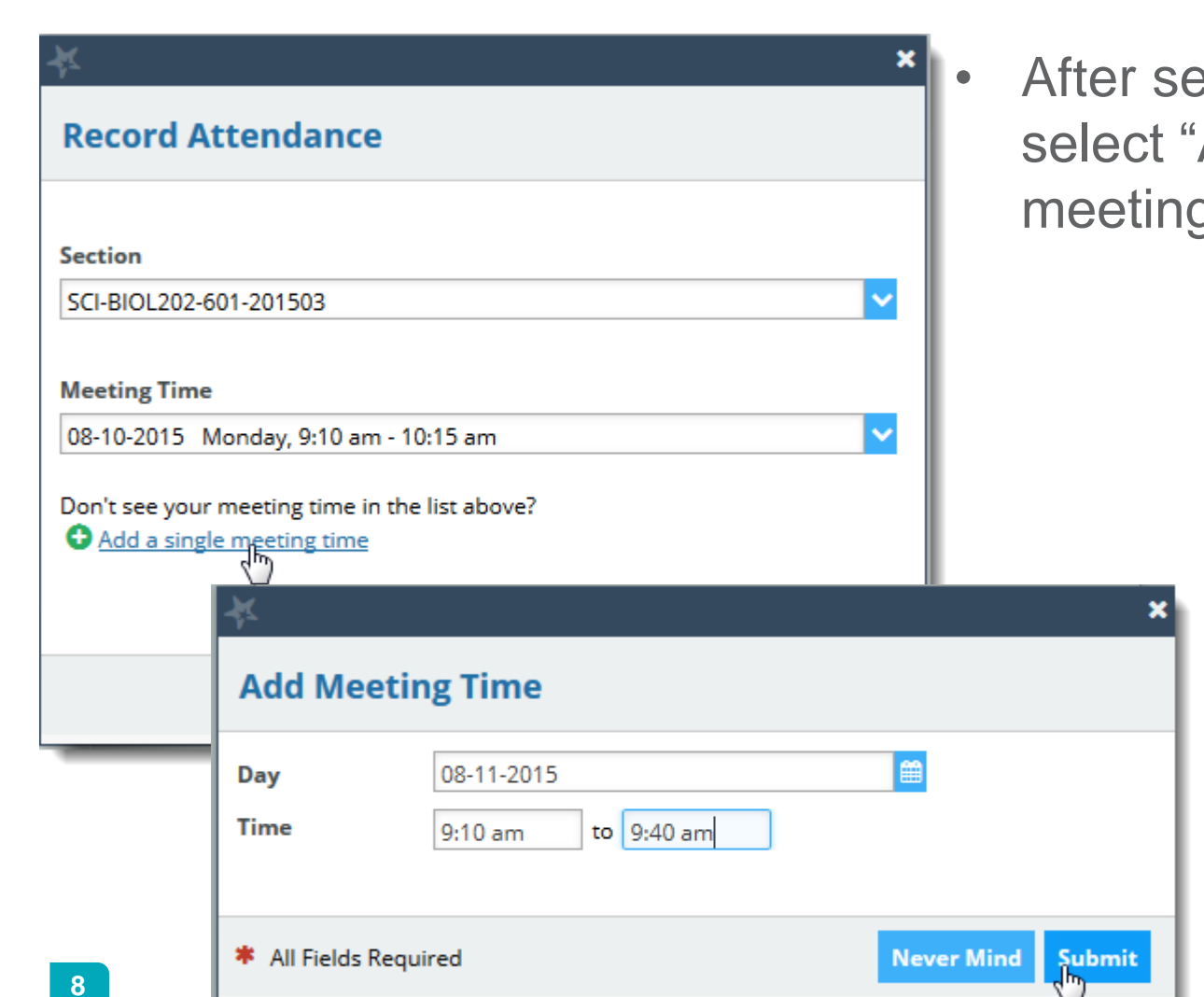

After selecting a section, select "Add a single meeting time".

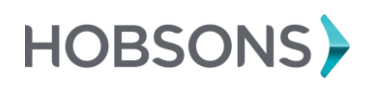

## Edit attendance previously taken

-

| 4 | ĸ            |                               |    |                              |
|---|--------------|-------------------------------|----|------------------------------|
|   | Record A     | Attendance                    |    |                              |
|   | Section      |                               |    |                              |
|   | SCI-BIOL202- | -601-201503                   |    |                              |
|   | Meeting Tim  | e                             |    |                              |
|   | 08-12-2015   | Wednesday, 8:00 am - 10:10 am |    | A Recorded                   |
|   | 08-12-2015   | Wednesday, 8:00 am - 10:10 am | C3 | <ul> <li>Recorded</li> </ul> |
|   | 08-14-2015   | Friday, 9:10 am - 10:15 am    |    |                              |
|   | 08-17-2015   | Monday, 9:10 am - 10:15 am    |    |                              |
|   | 08-19-2015   | Wednesday, 8:00 am - 10:10 am |    |                              |
|   | 08-21-2015   | Friday, 9:10 am - 10:15 am    |    |                              |
|   | 08-24-2015   | Monday, 9:10 am - 10:15 am    |    |                              |
|   | 08-26-2015   | Wednesday, 8:00 am - 10:10 am |    |                              |
|   | 08-28-2015   | Friday, 9:10 am - 10:15 am    |    |                              |
|   | 08-31-2015   | Monday, 9:10 am - 10:15 am    |    |                              |
|   | 09-02-2015   | Wednesday, 8:00 am - 10:10 am |    |                              |
|   | 09-04-2015   | Friday, 9:10 am - 10:15 am    |    |                              |
|   | 09-07-2015   | Monday, 9:10 am - 10:15 am    |    |                              |
|   | 09-09-2015   | Wednesday, 8:00 am - 10:10 am |    |                              |
|   |              |                               |    |                              |

- After selecting a section, select a meeting time with a green check mark in the drop down list.
- Select Edit on the Record Attendance form

| Section<br>Microbiology II (SCI-BIOL202-601-201503) | Meeting Time<br>08-10-2015 from 9:10 am - 10:15 am |            |               |                           |               |  |  |
|-----------------------------------------------------|----------------------------------------------------|------------|---------------|---------------------------|---------------|--|--|
|                                                     | ✔ This attendance was r                            | ecorded To | day at 2:08 p | <b>m. <u>Edit</u> Cle</b> | <u>ear</u>    |  |  |
| Students                                            |                                                    |            |               | 0                         | Attendance    |  |  |
|                                                     |                                                    |            |               | Search                    | Absent (1)    |  |  |
|                                                     | Present                                            | Absent     | Excused       | Tardy                     | Husker Herbie |  |  |
| Husker, Herbie<br>hhusker@school.com                |                                                    | ~          |               |                           | Excused (1)   |  |  |
| Messi, Lionel                                       | ×                                                  |            |               |                           | Olivas, Alex  |  |  |
| Olivas, Alex<br>Alex.Olivas@starfishcollege.edu     |                                                    |            | ~             |                           | Present (3)   |  |  |
| Ramapo, Mary<br>Mary.Ramapo@starfishcollege.edu     | ×                                                  |            |               |                           |               |  |  |
| Umsl, Wayne<br>Wayne.Umsl@starfishcollege.edu       | ×                                                  |            |               |                           |               |  |  |

# Remove a previously recorded session entirely

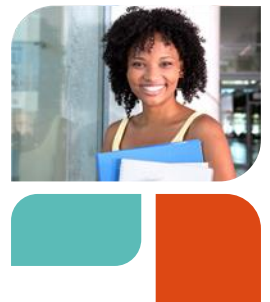

| ×                                                   |                        |            |               |                                 | ×                    |
|-----------------------------------------------------|------------------------|------------|---------------|---------------------------------|----------------------|
| Record Attendance                                   |                        |            |               |                                 |                      |
| Section<br>Microbiology II (SCI-BIOL202-601-201503) |                        |            |               |                                 |                      |
| √ 1                                                 | This attendance was re | ecorded To | day at 2:10 p | <b>m.</b> <u>Edit</u> <u>Cl</u> | 钙                    |
| Students                                            |                        |            |               |                                 | Attendance           |
|                                                     |                        |            |               | Search                          | Absent (2)           |
|                                                     | Present                | Absent     | Excused       | Tardy                           | Husker Herbie        |
| Husker, Herbie<br>hhusker@school.com                |                        | ×          |               |                                 | Olivas, Alex         |
| Messi, Lionel                                       | ~                      |            |               |                                 | Present (3)          |
| Olivas, Alex<br>Alex.Olivas@starfishcollege.edu     |                        | ×          |               |                                 |                      |
| Ramapo, Mary<br>Mary.Ramapo@starfishcollege.edu     | ×                      |            |               |                                 |                      |
| Umsl, Wayne<br>Wayne.Umsl@starfishcollege.edu       | × .                    |            |               |                                 |                      |
|                                                     |                        |            |               |                                 |                      |
|                                                     |                        |            |               |                                 | Never Mind Back Save |

 After selecting a section with recorded data, select "Clear" on the Record Attendance form

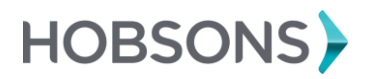

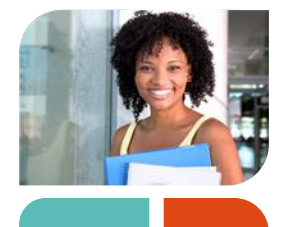

## **Filter Attendance information**

| Record Attendance                   | Class Schedule                                 | Attendance Report           | 🏹 Flag | 📸 Referral | 😽 To-Do |          | ≡ Mor <del>o</del> | Filter Students By                                                                                                    |
|-------------------------------------|------------------------------------------------|-----------------------------|--------|------------|---------|----------|--------------------|----------------------------------------------------------------------------------------------------|
| Select All Deselect All             | SCI-BIOL201-600-20150                          | 01 - General Biology II     |        |            |         |          |                    | Spring 2015                                                                                                    |
| Albright, Randy                     | , (757) 622-4487, <u>Randy.A</u>               | lbright@starfishcollege.edu |        |            |         |          |                    | Course Section                                                                                                    |
| Absences: 8:0                       | ) am Today                                     | SCI-BIOL201-600-201501      |        |            |         |          |                    |                                                                                                    |
| Berger, Jeff, (75<br>Absences: 8:00 | 7) 622-4487, <u>Jeff.Berger@</u><br>) am Today | <u>≩starfishcollege.edu</u> |        |            |         |          |                    | Attendance Status Present Absence Excused Absence Tardy Class Session Dates All Specific Date & Time Start to End Composition Composition |
| Total items selected: 0             |                                                |                             |        |            |         | Displayi | ng 2 Student       | S                                                                                                    |

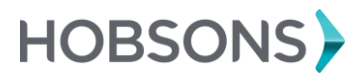

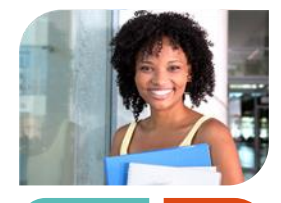

## **Run Attendance Reports**

| Record Attendance     Class Schedule     Attendance Report                                                                                                    | Flag 😽 R                                                                                             | eferral 😽 To-Do                                                                                                    | ≡ Mor <del>o</del> r                                                                            | Filter Students By                                                                                                    |
|----------------------------------------------------------------------------------------------------|----------------------------------------------------------------------------------------------------|----------------------------------------------------------------------------------------------------|-------------------------------------------------------------------------------------------------|----------------------------------------------------------------------------------------------------|
| Select All   Deselect All SCI-BIOL201-600-201501 - General Biology II                                                                                                    |                                                                                                    |                                                                                                    |                                                                                                 | Spring 2015                                                                                                    |
| Albright, Randy, (757) 622-4487, Randy, Albright@starfishcollege.edu<br>Absences: 8:00 am Today<br>Berger, Jeff, (757) 622-4487, Jeff.Berger@starfishcollege.edu<br>Absences: 8:00 am Today                                                                                                    | Openin You have chose SCI-BIOL20 which is: Do from: https: What should Open witt Save File Do this a | ng SCI-BIOL201-600-20<br>sen to open:<br>01-600-201501-atten<br>ocument<br>://stage.starfishsoluti<br>Firefox do with this file<br>h Microsoft Excel (defa<br>utomatically for files lik | 01501-attendance<br>dance-report.xls<br>ions.com<br>?<br>ault)<br>ee this from now of<br>Cancel | Spring 2015<br>Course Section<br>e-report.xls<br>11-600-201501<br>Status<br>S<br>Absence<br>on Dates<br>Date & Time<br>to End @ @<br>Daty<br>All<br>Day |
| elect Al   Deselect Al   Sch-BiOL201-600-201501 - General Biology II<br>Abricht, Handy, (757) 622-4487, Handy, Albricht@starfishcollege.edu<br>Berger, Jeff, (757) 622-4487, Jeff.Berger@starfishcollege.edu<br>Absences: 8:00 am Today<br>Berger deft, (757) 622-4487, Jeff.Berger@starfishcollege.edu<br>Absences: 8:00 am Today<br>You have chosen to open:<br>ScI-BiOL201-600-201501-attendance-report.xls<br>which is: Document<br>from: https://stage.starfishsollutions.com<br>What should Firefox do with this file?<br>Open with Microsoft Excel (default)<br>© Save File<br>Do this automatically for files like this from now on.<br>It end Time<br>It end Time<br>It end Time<br>It end Time<br>It end Time |                                                                                                    |                                                                                                    |                                                                                                 |                                                                                                    |

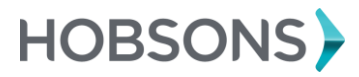

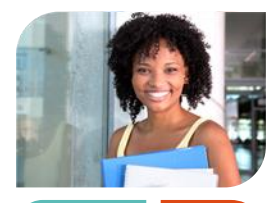

### **Run Attendance Reports**

| Det  |                | D              | C                                   |                        |                                    | E F              |           | - de a de |                    | T                     |            |
|------|----------------|----------------|-------------------------------------|------------------------|------------------------------------|------------------|-----------|-----------|--------------------|-----------------------|------------|
| Date |                | ime            | Course Name Course ID Present Stude |                        |                                    | sent Students    | Absent St | udents    | Excused Stude      | nts Tardy Students    | 5          |
| 3/25 | /2015 8        | :00 AM         | General Biology II                  | SCI-BIO                | L201-600-201501                    | 23               | 3         |           | 2                  | 1                     | 0          |
|      |                |                |                                     |                        |                                    |                  |           |           |                    |                       |            |
|      |                |                |                                     |                        |                                    |                  |           |           |                    |                       |            |
|      |                |                |                                     |                        |                                    |                  |           |           |                    |                       |            |
|      |                |                |                                     |                        |                                    |                  |           |           |                    |                       |            |
|      |                |                |                                     |                        |                                    |                  |           |           |                    |                       |            |
|      |                |                |                                     |                        |                                    |                  |           |           |                    |                       |            |
|      |                |                |                                     |                        |                                    |                  |           |           |                    |                       |            |
|      |                |                |                                     |                        |                                    |                  |           |           |                    |                       |            |
| -    |                |                |                                     |                        |                                    |                  |           |           |                    |                       |            |
| -    |                |                |                                     |                        |                                    |                  |           |           |                    |                       |            |
|      |                |                |                                     |                        |                                    |                  |           |           |                    |                       |            |
| -    |                |                |                                     |                        |                                    |                  |           |           |                    |                       |            |
| -    |                |                |                                     |                        |                                    |                  |           |           |                    |                       |            |
| -    |                |                |                                     |                        |                                    |                  |           |           |                    |                       |            |
|      |                |                |                                     |                        |                                    |                  |           |           |                    |                       |            |
| -    |                |                |                                     |                        |                                    |                  |           |           |                    |                       |            |
| -    |                |                |                                     |                        |                                    |                  |           |           |                    |                       |            |
| -    |                |                |                                     |                        |                                    |                  |           |           |                    |                       |            |
|      |                |                |                                     |                        |                                    |                  |           |           |                    |                       |            |
|      | A              | B              | C                                   | D                      | E                                  | F                | G         | H         |                    | J                     | K          |
| 1    | Student Name   | Student ID     | Student Username                    | Student Integration ID | Student Email                      | Student Phone    | Date      | Time      | Course Name        | Course ID             | Attendance |
| 2    | Brad Wadleigh  | bwadleigh5072  | bwadleigh                           | Brad.Wadleigh          | Brad.Wadleigh@starfishcollege.edu  | (757) 622-4487   | 3/25/2015 | 8:00 AM   | General Biology II | SCI-BIOL201-600-20150 | I PRESENT  |
| 3    | Brad Workman   | bworkman5146   | bworkman                            | Brad.Workman           | Brad.Workman@starfishcollege.edu   | (757) 622-4487   | 3/25/2015 | 8:00 AM   | General Biology II | SCI-BIOL201-600-20150 | I PRESENT  |
| 4    | Deb Heck       | dheck5040      | dheck                               | Deb.Heck               | Deb.Heck@starfishcollege.edu       | (757) 622-4487   | 3/25/2015 | 8:00 AM   | General Biology II | SCI-BIOL201-600-20150 | PRESENT    |
| 5    | Deb Ivanov     | divanov5114    | divanov                             | Deb.Ivanov             | Deb.lvanov@starfishcollege.edu     | (757) 622-4487   | 3/25/2015 | 8:00 AM   | General Biology II | SCI-BIOL201-600-20150 | 1 PRESENT  |
| 6    | Edwina Resalvo | eresalvo5064   | eresalvo                            | Edwina.Resalvo         | Edwina.Resalvo@starfishcollege.ed  | J (757) 622-4487 | 3/25/2015 | 8:00 AM   | General Biology II | SCI-BIOL201-600-20150 | 1 PRESENT  |
| 7    | Edwina Sanders | esanders5138   | esanders                            | Edwina.Sanders         | Edwina.Sanders@starfishcollege.ed  | u (757) 622-4487 | 3/25/2015 | 8:00 AM   | General Biology II | SCI-BIOL201-600-20150 | PRESENT    |
| 8    | Emily Sand     | esand4965      | esand                               | Emily.Sand             | Emily.Sand@starfishcollege.edu     |                  | 3/25/2015 | 8:00 AM   | General Biology II | SCI-BIOL201-600-20150 | PRESENT    |
| 9    | Grant Jordan   | gjordan4839    | gjordan                             | Grant.Jordan           | Grant.Jordan@starfishcollege.edu   | (703) 989-8681   | 3/25/2015 | 8:00 AM   | General Biology II | SCI-BIOL201-600-20150 | PRESENT    |
| 10   | Jeff Berger    | jberger5024    | jberger                             | Jeff.Berger            | Jeff.Berger@starfishcollege.edu    | (757) 622-4487   | 3/25/2015 | 8:00 AM   | General Biology II | SCI-BIOL201-600-20150 | ABSENT     |
| 11   | Jeff Chappell  | jchappell5098  | jchappell                           | Jeff.Chappell          | Jeff.Chappell@starfishcollege.edu  | (757) 622-4487   | 3/25/2015 | 8:00 AM   | General Biology II | SCI-BIOL201-600-20150 | EXCUSED    |
| 12   | Jim Fisher     | jfisher5032    | jfisher                             | Jim.Fisher             | Jim.Fisher@starfishcollege.edu     | (757) 622-4487   | 3/25/2015 | 8:00 AM   | General Biology II | SCI-BIOL201-600-20150 | I PRESENT  |
| 13   | Jim Fore       | jfore5106      | jfore                               | Jim.Fore               | Jim.Fore@starfishcollege.edu       | (757) 622-4487   | 3/25/2015 | 8:00 AM   | General Biology II | SCI-BIOL201-600-20150 | 1 PRESENT  |
| 14   | Lexy Gilmore   | lgilmore4967   | Igilmore                            | Lexy.Gilmore           | Lexy.Gilmore@starfishcollege.edu   | (757) 622-4487   | 3/25/2015 | 8:00 AM   | General Biology II | SCI-BIOL201-600-20150 | 1 PRESENT  |
| 15   | Lynn Meyer     | Imeyer5056     | Imeyer                              | Lynn.Meyer             | Lynn.Meyer@starfishcollege.edu     | (757) 622-4487   | 3/25/2015 | 8:00 AM   | General Biology II | SCI-BIOL201-600-20150 | PRESENT    |
| 16   | Lynn Nelson    | Inelson5130    | Inelson                             | Lynn.Nelson            | Lynn.Nelson@starfishcollege.edu    | (757) 622-4487   | 3/25/2015 | 8:00 AM   | General Biology II | SCI-BIOL201-600-20150 | I PRESENT  |
| 17   | Max Jennings   | mjennings5082  | mjennings                           | Max.Jennings           | Max.Jennings@starfishcollege.edu   | (757) 622-4487   | 3/25/2015 | 8:00 AM   | General Biology II | SCI-BIOL201-600-20150 | PRESENT    |
| 18   | Max Johnson    | mjohnson4996   | mjohnson                            | Max.Johnson            | Max.Johnson@starfishcollege.edu    | (757) 622-4487   | 3/25/2015 | 8:00 AM   | General Biology II | SCI-BIOL201-600-20150 | PRESENT    |
| 19   | Max Jorgenson  | mjorgenson4977 | mjorgenson                          | Max.Jorgenson          | Max.Jorgenson@starfishcollege.edu  | (TET) 000 1107   | 3/25/2015 | 8:00 AM   | General Biology II | SCI-BIOL201-600-20150 | PRESENT    |
| 20   | Qing Zhang     | qzhang5080     | qzhang                              | Qing.Zhang             | Qing.Zhang@starfishcollege.edu     | (757) 622-4487   | 3/25/2015 | 8:00 AM   | General Biology II | SCI-BIOL201-600-20150 | PRESENT    |
| 21   | Randy Albright | ralbright5016  | ralbright                           | Randy.Albright         | Randy.Albright@starfishcollege.edu | (757) 622-4487   | 3/25/2015 | 8:00 AM   | General Biology II | SCI-BIOL201-600-20150 | ABSENT     |
| 22   | Randy Andrews  | randrews5090   | randrews                            | Randy.Andrews          | Randy.Andrews@starfishcollege.edu  | (757) 622-4487   | 3/25/2015 | 8:00 AM   | General Biology II | SCI-BIOL201-600-20150 | PRESENT    |
| 23   | Ron Wilkinson  | rwilkinson4975 | rwilkinson                          | Ron.Wilkinson          | Ron.Wilkinson@starfishcollege.edu  |                  | 3/25/2015 | 8:00 AM   | General Biology II | SCI-BIOL201-600-20150 | PRESENT    |
| 24   | Sara Hand      | snand4973      | shand                               | Sara.Hand              | Sara.nand@startishcollege.edu      | (757) 000 4407   | 3/25/2015 | 8:00 AM   | General Biology II | SCI-BIOL201-600-20150 | PRESENT    |
| 25   | Wataru Kato    | wkato5048      | wkato                               | Wataru.Kato            | Wataru.Kato@starfishcollege.edu    | (757) 622-4487   | 3/25/2015 | 8:00 AM   | General Biology II | SCI-BIOL201-600-20150 | PRESENT    |
| 26   | Wataru Lam     | wlam5122       | wlam                                | Wataru.Lam             | Wataru.Lam@starfishcollege.edu     | (757) 622-4487   | 3/25/2015 | 8:00 AM   | General Biology II | SCI-BIOL201-600-20150 | PRESENT    |
| 27   | Xie Zhang      | xzhang5156     | xzhang                              | Xie.Zhang              | brian.skrab@hobsons.com            | (757) 622-4487   | 3/25/2015 | 8:00 AM   | General Biology II | SCI-BIOL201-600-20150 | PRESENT    |
| 28   |                |                |                                     |                        |                                    |                  |           |           |                    |                       |            |
| 29   |                |                |                                     |                        |                                    |                  |           |           |                    |                       |            |
| 30   |                |                |                                     |                        |                                    |                  |           |           |                    |                       |            |
| 31   |                |                |                                     |                        |                                    |                  |           |           |                    |                       |            |
| -    |                | Cover          | Attendance Tracking                 | Student Attendance     | 2/+/                               |                  |           |           |                    |                       |            |
| _    |                |                |                                     |                        |                                    |                  |           |           |                    |                       |            |

#### Creating the pivot table

After clicking (opening) the report the report will open in Excel.

- 8. Click on the *Enable Editing* button (below the menu bar (on the yellow tool bar)
- 9. 3. Click on the *Student Attendance* tab
- 10. 4. From the Menu bar, click on INSERT
- 11. 5. Click on Pivot Table
- 12. 6. The Create PivotTable window will display, click on **OK**
- 7. On the right side of the spreadsheet window, a there should be a list (PivotTable Fields). Right click (two times) on Student Name, then click on *Add to Rows Labels*
- Right click (two times) on Attendance
   Status, then click on *Add to Columns*
- 9. Right click (two times) on Attendance Status, then click on *Add to Values*
- 16. 10. You should now see your pivot table

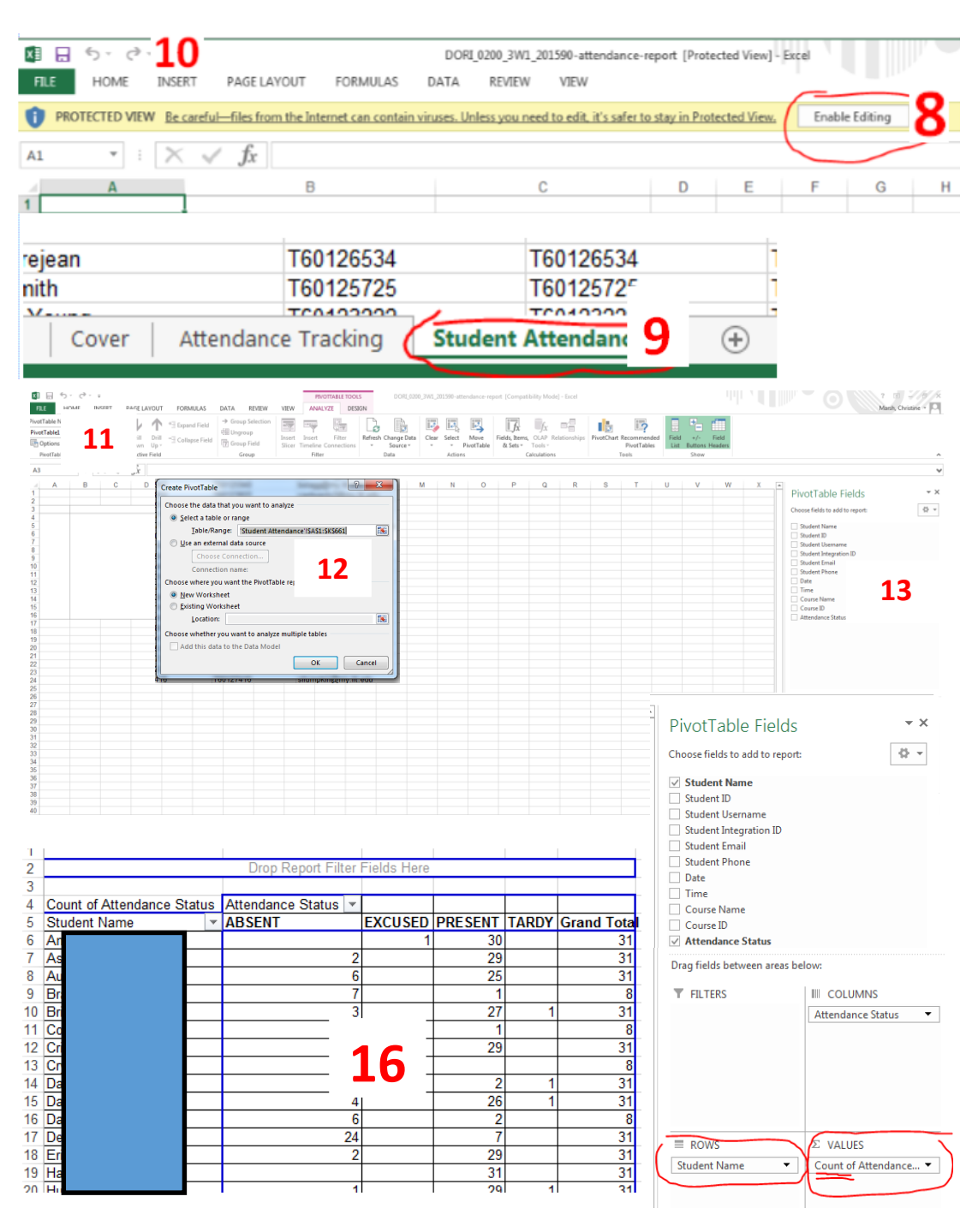